piccolo tutorial per Docenti

I DOCENTI e il personale ATA che intende richiedere il permesso retribuito orario o giornaliero di ogni tipo deve collegarsi al sito del PORTALE ARGO anche partendo dal sito del Liceo e cliccare sul pulsante SCUOLANEXT

| Classico - Scienti<br>I.S.I.S.S. "FIANI          | fico - Scienze Umane - Ec. Sociale - Amm. Fin. e Marketing - Prof. dei<br>- LECCISOTTI" | Serv. Commerciali              |
|--------------------------------------------------|-----------------------------------------------------------------------------------------|--------------------------------|
| HOME LA SCUOLA * OF                              | FERTA FORMATIVA * SEGRETERIA - UNP * SICUREZZA FORMAZIONE AMBITO 14                     |                                |
|                                                  | Studenti Ger                                                                            | itori Docenti Personale AT     |
| Indirizzi di Studio                              | Home + Registro Elettronics Registro Elettronico                                        | Ricerca                        |
| Liceo Classico                                   | Visualizza Modifica Controlio accessi Node export                                       | Cerca                          |
| Liceo Scientífico                                | Clone content                                                                           |                                |
| Liceo Scienze Umane                              | 🔀 Salva .pdf \ominus Stang                                                              | Comunicazioni                  |
| Liceo Scienze Umane opz.<br>Ec. Sociale          |                                                                                         | Circolari                      |
| Tecnico Economico -<br>Amministrazione Finanza e |                                                                                         | Alka Cindacala                 |
| Professionale - Servizi                          | did <sup>UP</sup> FAMIGLIA                                                              | RSU                            |
| Commercian                                       |                                                                                         | ALEO PETTORIO                  |
| Didattica                                        |                                                                                         | ALBO PRETORIO                  |
| Orario Scolastico                                |                                                                                         |                                |
| Calendario Scolastico<br>2020/2021               |                                                                                         | AMMINISTRAZIONE<br>TRASPARENTE |
| Libri di Testo                                   |                                                                                         |                                |
| Progetti Didattici                               |                                                                                         |                                |
| Didettica a Distance                             |                                                                                         | - <u> </u>                     |

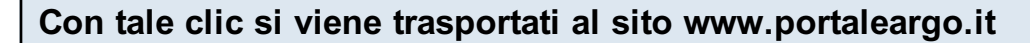

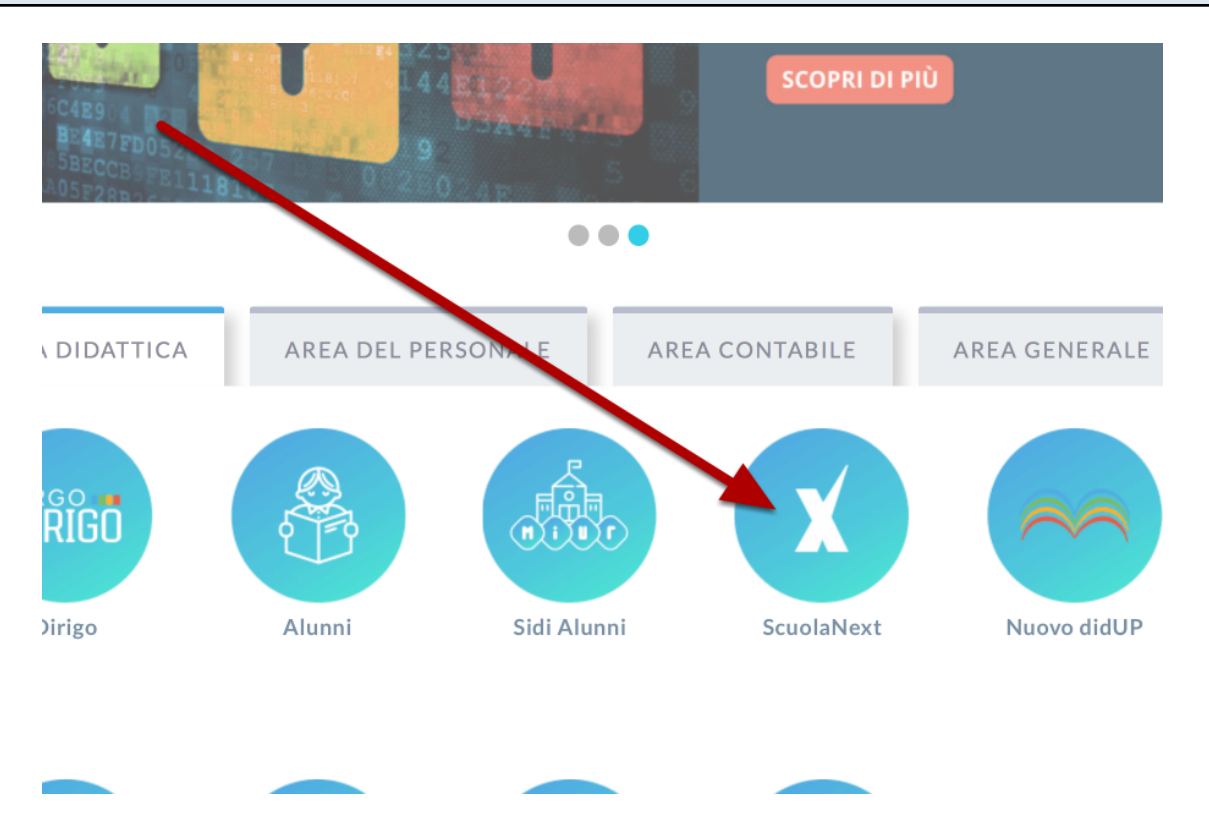

IMPORTANTE: PER POTER PROCEDERE ALLA RICHIESTA DI PERMESSO OCCORRE USARE SCUOLANEXT (non didup) ED USARE LE PROPRIE CREDENZIALI

### Successivamente si deve aprire la sezione DATI DI SERVIZIO E CONTABILITA'

| Scrutini                     | • |  |
|------------------------------|---|--|
| Stampe Scrutini              | • |  |
| Dati di Servizio e Contabili |   |  |
| *                            |   |  |
|                              |   |  |
|                              |   |  |
| Comunicazioni                | • |  |
| Condivisione Documenti       | • |  |

## E CLICCARE SULLA ICONA CON LA A DI ASSENZA

Si apre quindi la sezione del programma personale in cui vengono presentate tutte le istanze prodotte con le informazioni cronologiche e gli esiti delle richieste

| Gestio      | ne Richie | sta       |  |      |           |    |    | (*        | luova richiesta |
|-------------|-----------|-----------|--|------|-----------|----|----|-----------|-----------------|
|             |           |           |  | Dal: | 01/09/201 | 8  | AI | 31/08/    | '2019 🛗 C       |
| Data inizio | Data fine | Tipologia |  |      |           |    |    | Stato     | Azioni          |
|             |           |           |  |      |           | 19 |    | Annullata | Seleziona       |
|             |           |           |  |      |           |    |    | Rifiutata | Seleziona       |
|             |           |           |  |      |           |    |    | Rifiutata | Seleziona       |
|             |           |           |  |      |           |    |    | Rifiutata | Seleziona       |
|             |           |           |  |      |           |    |    | Rifiutata | Seleziona       |
|             |           |           |  |      |           |    |    | Annullata | Seleziona       |
|             |           |           |  |      |           |    |    | Formali   | Seleziona       |

# Premendo NUOVA RICHIESTA si apre la pagina con l'elenco delle situazioni tipiche di richiesta e la possibilità di sceglere tra richiesta di assenza GIORNALIERA O ORARIA

| Tipi Richiesta                                                        |             |             |                         | India     |
|-----------------------------------------------------------------------|-------------|-------------|-------------------------|-----------|
|                                                                       | Tipo:       | Giornaliera | ▼ cerca per descrizione |           |
| Descrizione 1                                                         |             |             |                         | Azioni    |
| Adempimento funzione di giudice popolare o testimone in processi civi | li o penali |             |                         | Seleziona |
| sssenza per gravi patologie                                           |             |             |                         | Seleziona |
| ssenza per infortunio sul lavoro                                      |             |             |                         | Seleziona |
| ssenza per malattia                                                   |             |             |                         | Seleziona |
| ssenza per malattia dovuta a causa di servizio                        |             |             |                         | Seleziona |
| SSENZE LEGGE 104-92                                                   |             |             |                         | Seleziona |
| stensione per adozione                                                |             |             |                         | Seleziona |
| stensione per affidamento                                             |             |             |                         | Seleziona |
| ongedo biennale per assistenza a familiare portatore di handicap      |             |             |                         | Seleziona |
| iongedo parentale D.L.80/2015 - (0-6 anni del figlio)                 |             |             |                         | Seleziona |

## A titolo di esempio selezionando la richiesta di assenza GIORNALIERA PER MALATTIA

| vinit vinit   vinit vinit                                                                                                    |                                   |       |                                                                                                    | _ |                     |
|----------------------------------------------------------------------------------------------------|-----------------------------------|-------|----------------------------------------------------------------------------------------------------|---|---------------------|
| Imple Marking in generalized in Sector Sector Markin A MARCE COME - TAME - EECCOMME   Imple Marking in generalized in Sector Sector Markin A MARCE COME - TAME - EECCOMME   Imple Marking in generalized in Sector Sector Markin A MARCE COME - TAME - EECCOMME   Imple Marking in generalized in Sector Sector Markin A MARCE COME - TAME - EECCOMME   Imple Marking in generalized in Sector Sector Markin A MARCE COME - TAME - EECCOMME   Imple Marking in generalized in Sector Sector Markin A MARCE COME - TAME - EECCOMME   Imple Marking in generalized in Sector Sector Markin A MARCE COME - TAME - EECCOMME   Imple Marking in generalized in Sector Sector Markin A MARCE COME - TAME - EECCOMME   Imple Marking in generalized in Sector Sector Markin A MARCE COME - TAME - EECCOMME   Imple Marking in generalized in Sector Sector Markin A MARCE COME - TAME - EECCOMME   Imple Marking in generalized in Sector Sector Markin A MARCE COME - TAME - EECCOMME   Imple Marking in generalized in Sector Sector Marking in generalized in Sector Sector                                                                                                    | Regula                            | - (4) | Personale                                                                                                    |   | 1                   |
| A is based at closed in     Image: in closed in     Image: in closed in   image: in closed in   image: in                                                                                                    | Barras Republi<br>Barras Borulini | -     | AD30 INTUTO OVERNOONE SECONDRIA SURFICIERE - FUNIT- LECCIONTY                                                                                                    | æ | PERSONALE V. 1.12.4 |
| Image: Strip Richlesta     Tip Richlesta     T                                                                                                    | Call di Sando a Contabili         |       |                                                                                                    |   |                     |
| Improve monitoria de de de de de de de de de de de de de                                                                                                    | <u>~</u>                          |       | Tipi Richiesta                                                                                                    |   | (100414)            |
| new state       Autor         state       Same         state       Same                                                                                                    | 1                                 |       | Tipe: disculars v mater                                                                                                    | - | Q                   |
| sector front       Andrew       Andrew         sector front       Andrew       Andrew         sector front       Andrew       Andrew         sector front       Andrew       Andrew         sector front       Andrew       Andrew       Andrew         sector front       Andrew       Andrew       Andrew         sector front       Andrew       Andrew       Andrew         sector front       Andrew       Andrew       Andrew         sector front       Andrew       Andrew       Andrew         sector front       Andrew       Andrew       Andrew       Andrew         sector front       Andrew       Andrew       Andrew       Andrew       Andrew         sector front       Andrew       Andrew                                                                                                    | Comunications                     | 100   |                                                                                                    |   |                     |
| enterement for sourced in the source of the source of t              | Personale Brusta                  | 14    | Description of the second second s |   | #10111              |
|                                                                                                    | Conditione Occument               | 14    | March 2004                                                                                                    |   | A2101               |
| Image stands along       Asserts per medialitie dende is izone if servide       Extension         Image stands along       Asserts per medialitie dende is izone if servide       Extension         Image stands along       Asserts per medialitie dende is izone if servide       Extension         Image stands along       Asserts per medialitie dende is izone if servide       Extension         Image stands along       Asserts per medialitie dende is izone if servide       Extension         Image stands along       Asserts per medialitie dende is izone if servide       Extension         Image stands along       Asserts per medialitie dende is izone if servide       Extension         Image stands along       Asserts per medialitie dende is izone if servide       Extension         Image stands along       Asserts per medialitie dende is izone if servide       Extension         Image stands along       Asserts per medialitie dende is izone if servide       Extension         Image stands along       Asserts per medialitie dende is izone if servide       Extension         Image stands along       Asserts per medialitie dende is izone if servide       Extension         Image stands along       Asserts per medialitie dende is izone if servide       Extension         Image stands along       Asserts per medialitie dende is izone if servide       Extension         Image stands <td< td=""><td>tely classe i docardi</td><td>14</td><td>Asserts or inclutes</td><td></td><td>Beleziena</td></td<>                                                                                                    | tely classe i docardi             | 14    | Asserts or inclutes                                                                                                    |   | Beleziena           |
| Image: State in the state in the state i              | Alternanço scuola tanoro          |       |                                                                                                    |   | _                   |
| Index you in the second of the second of | CrideBica / Tobelle               | -     | Asserva per malalita devida a causa di servidin                                                                                                    |   | Belezione           |
| eter Congress R. A.<br>a Facilita R. A.<br>Table a R. A. A. A. A. A. A. A. A. A. A. A. A. A.                                                                                                    | angeoladi ageola                  | - 1   |                                                                                                    |   |                     |
| In realized         A         Comparing part markafiles del Rejor Processes anno del vibite         Constanti a del Rejor Processes anno del vibite         Constanti a del Rejor Processes anno del vibite           Image: Image: Imag                                                                                  | Functions Comparise               | -     | Comparise par markatilia and Agrine for the a safety and while                                                                                                    |   |                     |
|                                                                                                    | Area Puterica                     | 1     | Congede per malatifia del Aglio (Pres a tres anni el vita)                                                                                                    |   | Beleziona           |
|                                                                                                    |                                   |       |                                                                                                    |   |                     |
|                                                                                                    |                                   |       |                                                                                                    |   |                     |
|                                                                                                    |                                   |       |                                                                                                    |   |                     |
|                                                                                                    |                                   |       | 0 ( ) Fagina ( ) ( ) ( ) ( )                                                                                                    |   | Modelard 1-4 and 4  |
|                                                                                                    |                                   |       |                                                                                                    | - |                     |

#### premere quindi su SELEZIONA

La schermata successiva permette di fissare le date di inizio e fine del periodo richiesto

| a 8                                                | Personale                                  |                                               |              |                              |
|----------------------------------------------------|--------------------------------------------|-----------------------------------------------|--------------|------------------------------|
| Ragisti i i i<br>Sovëni i i i                      |                                            | ECONDARIA SUPERIORE - 'FUNI - LECCISOTTI      |              | PERSONALE V. 1.12.4          |
|                                                    | Nuova richiesta                            |                                               |              | (indetra) (Estra) (instra) ( |
|                                                    | Assenza per malattia<br>Data inizio:*      |                                               | Data files." |                              |
| neapon C.<br>naie Scuola S.<br>Noione Documenti S. | Protocollo certificato telematico:         | Decartazione accessoric*<br>Sorgii dalla fota | •            |                              |
| anza scuola lavoro 🗵<br>Ica / Tabelle 🖉            | Mall:<br>nartiscangelo78@ibers.it          | Cellulare:<br>3473264074                      |              |                              |
| altopota ili<br>niDrigette ili<br>Nobica ili       | Note richiedente:                          |                                               |              |                              |
|                                                    |                                            |                                               |              |                              |
|                                                    | Nome File                                  | Azioni                                        |              |                              |
|                                                    | Per allegare file occorre prima salvare la | richiesta.                                    |              |                              |

adesso si può concludere il tutto.

# FONDAMENTALE PER CONCLUDERE L'ITER E' PREMERE prima SALVA e poi INOLTRA

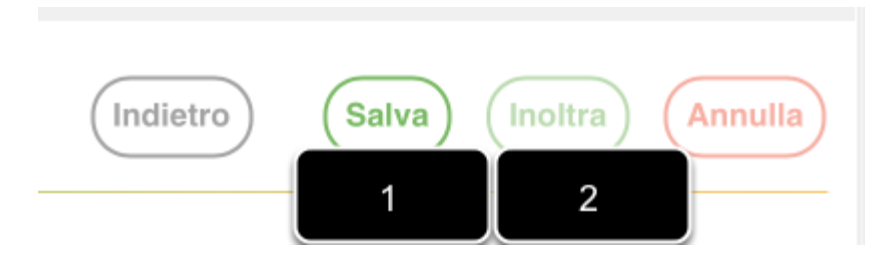

A questo punto la scuola riceverà la richiesta prodotta e procederà alla sua analisi. La risposta ufficiale della scuola arriverà sempre attraverso la posta elettronica